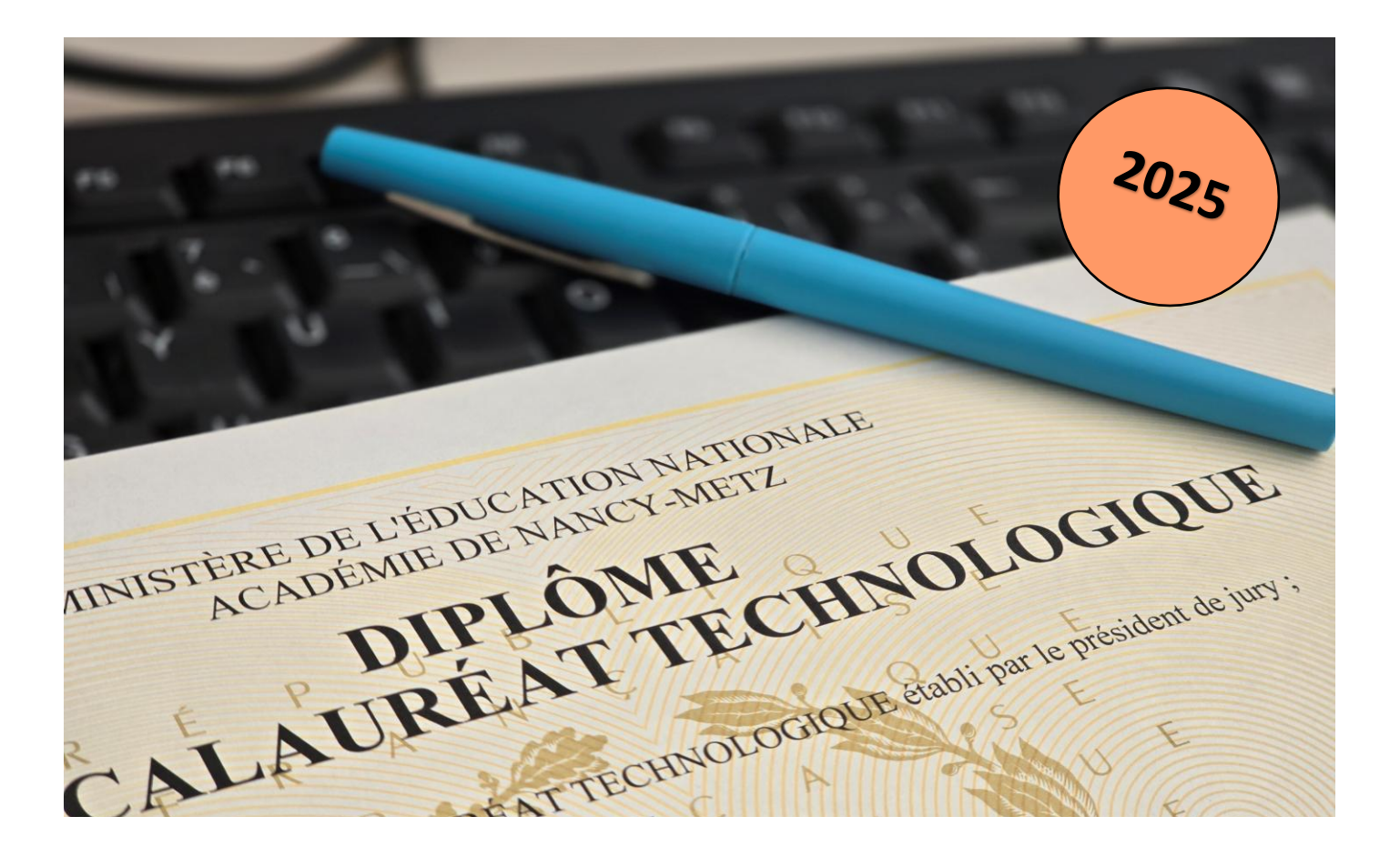

## Je suis candidat individuel, et je m'inscris aux épreuves anticipées de première

| Ouverture du serveur<br>(inscription en ligne<br>uniquement) | Du lundi 25 novembre 2024 à 12h00 au vendredi 13 décembre 2024 à 12h00.<br>Aucune inscription ne pourra être prise en considération après le vendredi<br>13 décembre 2024 à 12h00, date et heure de fermeture du serveur                                                                                                    |
|--------------------------------------------------------------|----------------------------------------------------------------------------------------------------|
| Pour m'inscrire                                              | <ul> <li>Je dois être candidat individuel</li> <li>Je dois être domicilié dans le département de la Meurthe et Moselle, de la Moselle, de la Moselle, de la Meuse ou des Vosges</li> </ul>                                                                                                    |
|                                                              | de première                                                                                                    |
| Je crée mon compte<br>CYCLADES                               | <ul> <li>Je me connecte au portail d'inscription CYCLADES (<u>cliquer ici</u>)</li> <li>Je clique sur « Créer mon compte »</li> <li>Je saisis les informations demandées (l'adresse mail renseignée devient mon<br/>identifiant de connexion, qui me sera demandé à chaque fois que je souhaiterai<br/>me connecter à mon compte CYCLADES)</li> </ul> |
|                                                              | Je reçois un mail avec un lien pour activer mon compte CYCLADES. J'active mon<br>compte dans les 48h qui suivent la réception de ce mail. Je vérifie également mes<br>spams, au besoin                                                                                                    |
| J'accède à mon compte<br>candidat                            | - Je me connecte à l'aide de mon identifiant (adresse mail) et de mon mot de passe                                                                                                    |

|                                              | <ul> <li>Je clique sur le menu « M'inscrire »</li> <li>Je sélectionne « examen » → « Épreuves anticipées du Baccalauréat » → la session « 2025 » → l'académie « Nancy-Metz », puis je valide</li> <li>Je renseigne le formulaire d'inscription (7 onglets détaillés ci-dessous)</li> </ul>                                                                                                    |
|----------------------------------------------|----------------------------------------------------------------------------------------------------|
| Je m'inscris                                 | <ul> <li><u>Identification</u></li> <li>Je renseigne avec précision les informations relatives à mes données personnelles</li> </ul>                                                                                                    |
|                                              | <ul> <li>2- <u>Informations candidature</u> <ul> <li>Je renseigne la catégorie candidat qui me correspond ("Individuel")</li> <li>Cette étape est importante car elle détermine la manière dont vont se dérouler mes épreuves</li> <li>Je choisis mon établissement d'inscription</li> </ul> </li> </ul>                                                                                               |
|                                              | <ul> <li>3- Qualification présentée</li> <li>Je renseigne l'examen (baccalauréat général ou technologique)</li> <li>Je m'inscris au baccalauréat général, je renseigne les enseignements de spécialités</li> <li>Je m'inscris au baccalauréat technologique, je renseigne la série</li> <li>J'indique l'enseignement de spécialité que je ne souhaite pas poursuivre en classe de terminale</li> </ul> |
|                                              | <ul> <li>4- Informations supplémentaires</li> <li>- Aucune information supplémentaire à renseigner</li> </ul>                                                                                                    |
|                                              | <ul> <li>5- <u>Épreuves</u></li> <li>- Aucun choix à renseigner</li> </ul>                                                                                                    |
|                                              | <ul> <li>6- <u>Récapitulatif</u></li> <li>- Je relis attentivement mon récapitulatif d'inscription</li> <li>- Je clique sur le bouton « enregistrer » pour terminer mon inscription</li> </ul>                                                                                                    |
|                                              | <ul> <li>7- <u>Numéro d'inscription</u> <ul> <li>J'édite ma confirmation d'inscription en cliquant sur le bouton « visualiser/Imprimer »</li> <li>Je pense également à consulter ma confirmation d'inscription via l'icône « Mes documents » de la page d'accueil de mon compte CYCLADES</li> </ul> </li> </ul>                                                                                        |
| Je retourne ma confirmation<br>d'inscription | Je dépose en <u>ligne</u> (menu "mes justificatifs")<br>J'ai la possibilité de modifier mon inscription jusqu'à la date de fermeture du service<br>d'inscription <b>fixée au vendredi 13 décembre 2024 à 17h00</b>                                                                                                    |
| Je dois fournir                              | La liste des pièces à fournir vous sera indiquée à l'issue de votre inscription dans le document intitulé « PIECES JUSTIFICATIVES : LISTE A FOURNIR »                                                                                                    |